## Создание учётной записи Учащегося в ЕСИА (https://www.gosuslugi.ru)

С 14 лет учащийся может зарегистрироваться на портале Государственных услуг самостоятельно. Для регистрации необходим паспорт, СНИЛС, номер телефона и адрес электронной почты.

| госуслуги                                                           | с госуслуги       |
|---------------------------------------------------------------------|-------------------|
| Регистрация                                                         | Регистрация       |
| Зарегистрируйтесь онлайн через банк или посетив центры обслуживания | Фамилия           |
| Онлайн через интернет-банк                                          | Имя               |
|                                                                     | Мобильный телефон |
| Через центр обслуживания                                            | Email             |
| Другой способ регистрации                                           | Продолжить        |

1. На странице регистрации выберите "Другой способ регистрации".

2. Укажите свои ФИО, телефон и электронную почту.

3. Подтвердите учётную запись по телефону, введя код из смс.

4. Придумайте или сгенерируйте пароль.

После регистрации создается упрощенная учётная запись.

Если войти в профиль пользователя на портале Госуслуг с помощью упрощенной учетной записи, указать СНИЛС и данные документа, удостоверяющего личность, то после успешного окончания автоматической проверки учетная запись станет стандартной.

Однако если для доступа в конкретную информационную систему с помощью ЕСИА понадобится подтвержденная учетная запись, по подтвердить учетную запись возможно:

- при помощи заказного письма;

- в любом центре обслуживания "Мой документы";

- через систему онлайн-банка (при наличии).

Для детей до 13 лет включительно учётную запись на Госуслугах может создать один из родителей (опекунов)

| <b>ГОСУСЛУГИ</b> Хабаровск       | г Зая                                                                                                    | явления                | Документы                       | Платежи                    | Помощь                  | Q      |
|----------------------------------|----------------------------------------------------------------------------------------------------|------------------------|---------------------------------|----------------------------|-------------------------|--------|
| Документы и дан                  | ные                                                                                                    |                        |                                 |                            |                         |        |
|                                  |                                                                                                    |                        |                                 |                            |                         |        |
| Личные документы                 | Создание учётной записи ребёнка                                                                                           |                        |                                 |                            |                         |        |
| Личные документы<br>Семья и дети | Создание учётной записи ребёнка<br>Учётную запись можно создать только для де<br>Для создания учётной записи нужны данные | цетей-гра<br>е ребёнка | аждан РФ с ро<br>а. Если они еі | оссийским (<br>цё не загру | свидетельс<br>жены, наж | твом о |

1. Зайдите в профиле родителя в раздел "Семья и дети".

2. Выберите карточку ребёнка и в ней нажмите "Подробнее".

3. Убедитесь, что в карточке ребенка указаны данные российского свидетельства о рождении и СНИЛС, а напротив их реквизитов стоит зелёная галочка, подтверждающая проверку этих документов в нужных ведомствах.

4. В карточке ребенка в верхнем углу нажмите на кнопку "Создать" на баннере создания учётной записи ребёнка.

5. В процессе регистрации укажите данные ребёнка: место рождения; адрес постоянной регистрации; адрес электронной почты, который не должен быть ранее привязан к другой учётной записи, и по желанию номер телефона, к которому будет привязана учётная запись ребёнка (может быть номером телефона родителя).

6. Подтвердите контактные данные:

- электронную почту – через полученное письмо;

- номер телефона (если указали) – через СМС-код.

После подтверждения эти контакты можно использовать как логин при входе на Госуслуги.

7. После подтверждения почты вы попадёте на страницу создания пароля. Придумайте или сгенерируйте его, следуя подсказкам, и запомните, чтобы ребёнок смог авторизоваться на портале.